This file has been cleaned of potential threats.

To view the reconstructed contents, please SCROLL DOWN to next page.

### ระบบสารสนเทศนักศึกษา

## การเข้าระบบสารสนเทศนักศึกษา

- 1. พิมพ์ชื่อเว็บไซต์ http://www.mcru.ac.th/index2.php เพื่อเข้าสู่เว็บไซต์ของมหาวิทยาลัย
- 2. เลือกเมนู **ระบบสารสนเทศนักศึกษา**

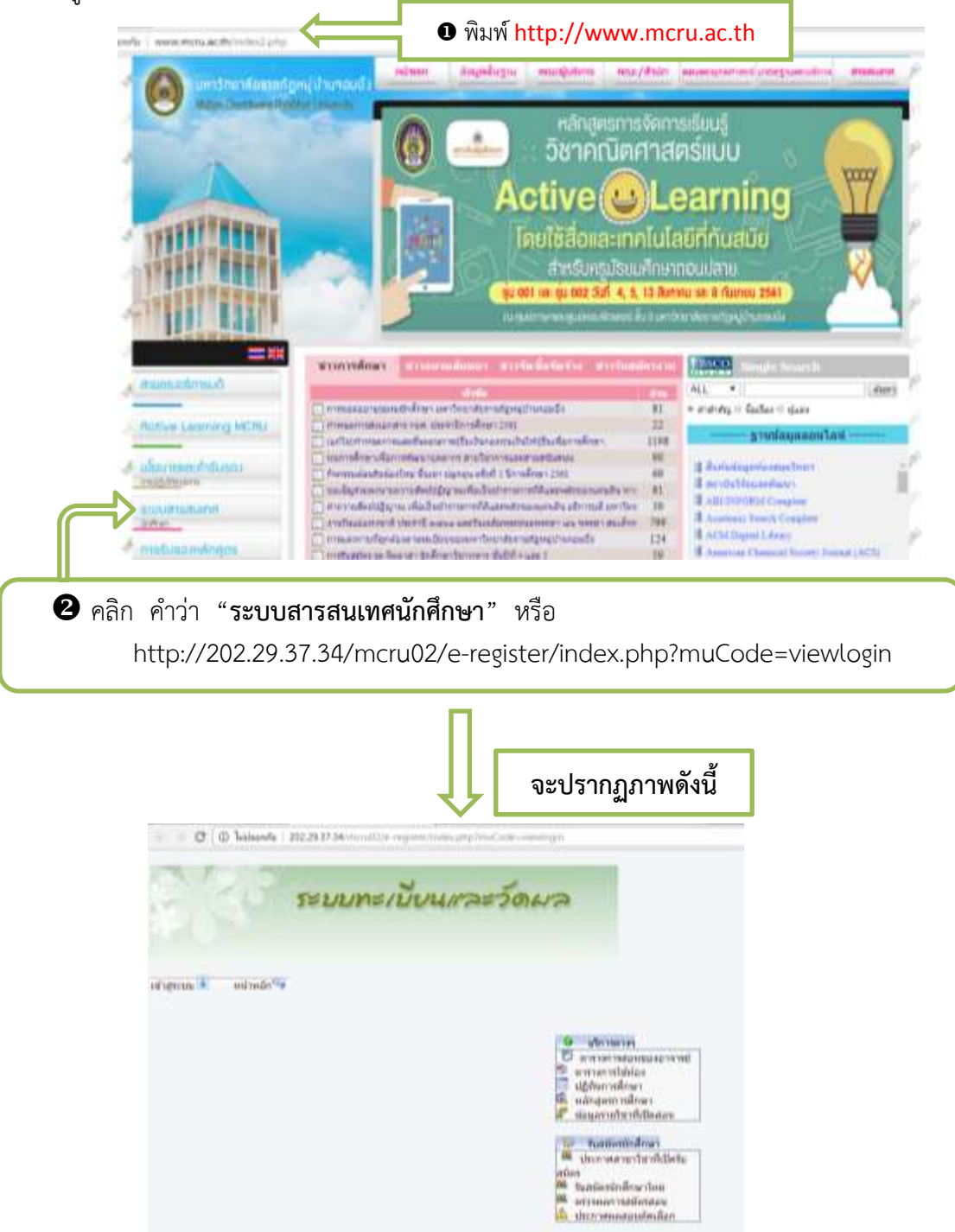

### 3. ขั้นตอนการ Login เข้าระบบ โดยหน้าจอจะปรากฏให้นักศึกษาเข้าใช้งานดังนี้

- 1. รหัสผู้ใช้งาน คือ รหัสประจำตัวนักศึกษา จำนวน 9 หลัก
- 2. หัสผ่าน คือ รหัสประจำตัวนักศึกษา จำนวน 9 หลัก
- 3. รหัสตรวจสอบ จะปรากฏตัวอักษร หรืออักขระ 4 ตัว
- 4. คลิก คำว่า "ตกลง"

|   | Login                                  |
|---|----------------------------------------|
| 2 | รหัสผู้ใช้งาน<br>123456789<br>รหัสผ่าน |
|   | <br>รมัสตรวจสอบ                        |
|   | กรุณาระบุรหัสตรวจสอบ<br>2RU9<br>3      |
|   | ดกลง ดั้งค่าใหม่                       |
|   | 4                                      |

4. แสดงหน้าจอแรกของระบบ โดยมีส่วนต่าง ๆ ที่จำเป็นในการใช้งานดังนี้

ส่วนที่ 1 เมนูใช้งาน ส่วนที่ 3 ข้อมูลผู้ใช้งาน

จะปรากฏไปด้วยเมนูต่าง ๆ ที่นักศึกษาจำเป็นต้องใช้ระบบ ส่วนที่ 2 เมนูออกจากระบบ เลือกเมื่อต้องการออกจากระบบงาน จะประกอบไปด้วยรูป รหัสประจำตัว ชื่อ-นามสกุล คณะ สาขาวิชา รุ่น และหมู่เรียนของนักศึกษา

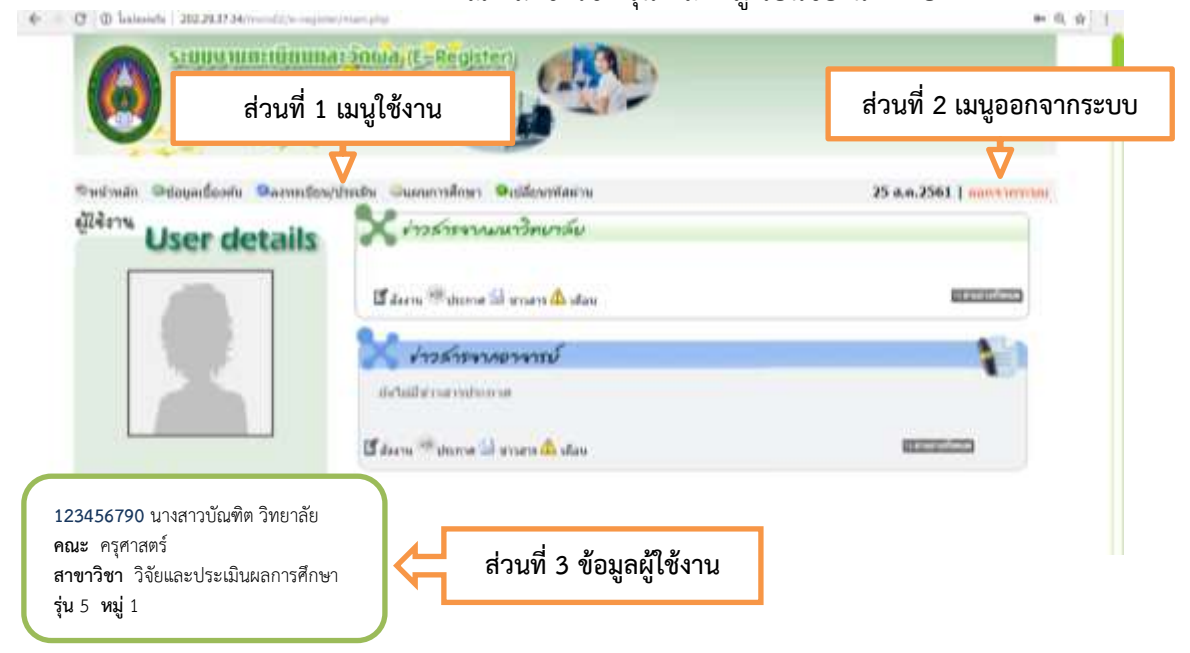

### การเปลี่ยนรหัสผ่าน

- 1. เลือกเมนู **เปลี่ยนรหัสผ่าน** เพื่อเปลี่ยนรหัสผ่านของนักศึกษา
- 2. นักศึกษาใส่ **"รหัสผ่านเดิม" "รหัสผ่านใหม่"** และ **"ยืนยันรหัสใหม่"** กดปุ่ม **ตกลง**

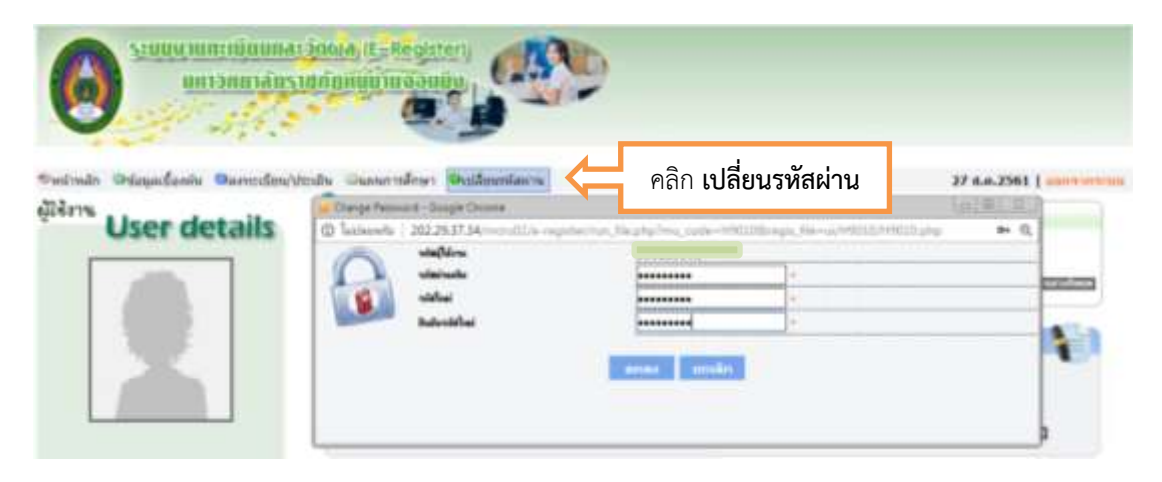

### ประวัตินักศึกษา

เลือกเมนู **ข้อมูลเบื้องต้น** ==> **ประวัติส่วนตัว** เพื่อเข้าไปตรวจสอบความถูกต้องของข้อมูล ส่วนตัว โดยมีรายละเอียดดังนี้

- 1. การศึกษา
- 2. ข้อมูลเข้าศึกษา
- 3. ข้อมูลส่วนตัว
- 4. ข้อมู<sup>้</sup>ลการศึกษา (เดิม)
- 5. ข้อมู่ลที่อยู่
- 6. ข้อมูลครอบครัว
- 7. ประวัติการทำงาน
- 8. ข้อมูลอื่น ๆ

| a local data                                                                                                    | the second second second second second second second second second second second second second second second s                                                                                                    |                                                                                                    |                                                |
|----------------------------------------------------------------------------------------------------|----------------------------------------------------------------------------------------------------|----------------------------------------------------------------------------------------------------|------------------------------------------------|
| kana Garagataadaa<br>kana Garagataadaa<br>User de                                                                                                    | יואטאושאושאין איזאאין איזאאין איזאאין איזאאין איזאאין איזאאין איזאאין איזאאין איזאאין איזאאין איזאאין איזאאין א<br>איזאין איזאאין איזאאין איזאאין איזאאין איזאאין איזאאין איזאאין איזאאין איזאאין איזאאין איזאאין איזאאין איזאאין א<br>איזאאין איזאאין איזאאין איזאאין איזאאין איזאאין איזאאין איזאאין איזאאין איזאאין איזאאין איזאאין איזאאין איזאאין                                                                                                    | างการการการการการการการการการการการการการก                                                                                                    | 77 A.A. 2001   1997                            |
| ลกระเบิญญณะวิธีนีกศึกษา                                                                                                    |                                                                                                    |                                                                                                    |                                                |
|                                                                                                    |                                                                                                    |                                                                                                    |                                                |
| AUNITAR AND A                                                                                                    | _ , _                                                                                                    |                                                                                                    |                                                |
| and the second diversity in the second                                                                                                    |                                                                                                    |                                                                                                    |                                                |
| - 1210(MIGR((021)020))                                                                                                    |                                                                                                    |                                                                                                    |                                                |
|                                                                                                    |                                                                                                    |                                                                                                    |                                                |
| a Martaketon Dewartheor                                                                                                    | Anummentationary aphilipparticip                                                                                                    | international and a second                                                                                                    |                                                |
| สร้างโครารสดบารเป็นหม่องวิธีของรั                                                                                                    | หลักษาการมีสมมัดหมาย ระประโทศตระการได้ได้                                                                                                    | in manufantanz Sena                                                                                                    | Faculture                                      |
| สไฟจากสอบทรเนิดจะไทร์ได้ของไ<br>ทางส                                                                                                    | nämminnödademine notsileessurfutdö<br>säiniteid tuteisineteid                                                                                                    | inner:Certain: Second                                                                                                    | Sulling                                        |
| สาร์จะการสะบาทเนื่องประวัติของไ<br>โทรพ                                                                                                    | ninummikisine sabileesseluitain<br>Siisteitii tateisemi                                                                                                    | inner General Texas                                                                                                    | Sufregi                                        |
| ลไปจะการสะบุรรณนิจารรูปกรรีสินองรี<br>สารพ<br>อาจสินลา                                                                                                    | ninerrendelscheren en beitresenflichen<br>Istantiste Statten<br>Istantiste Statten<br>Istatten<br>Istatten<br>Is | innenCoursines                                                                                                    | Sufregi                                        |
| ลไปจะการสะบุรระนิยางรักรรักิของรั<br>เการส<br>อาจสังสา<br>12 มีอยุระบัติเอะ<br>านมี                                                                                                    | internet and the second second s                                                                                                    | innenCoursestone                                                                                                    | (Sufregi                                       |
| สไปสาราสสะบาทเนื่องประวัติของรั<br>เทาหล<br>อาเสียสา<br>ในมี<br>โดยเสยชัยสัยสารา                                                                                                    | alauminelisistemane substanesurfusion<br>stantasi tuteitanteet<br>tuteitanteet<br>tuteitanteet<br>santtineitansistemuutusaa<br>tuteitanteet<br>santtineitansistemuutusaa                                                                                                    | innen:Course Seen<br>In<br>nagentag I abspersandt II decidementer I de<br>effe                                                                                                    | Sufregi                                        |
| สไฟสารสอบการมีขางกับรูรีสีของรั<br>เกาหล<br>อาสสีกลา<br>ในมี<br>ใหมายนักสึกษา<br>อสัมการสึกษา                                                                                                    | Abernerbidsenen schlessenfische<br>Statisticherbid<br>Statisticherbid<br>Statist                                                                                                    | innen:Consections<br>In<br>Maganhay I Maganessado II Sattlionenessa I da<br>effe                                                                                                    | gadag                                          |
| อไฟ-สารสอบุทระนิอาญัตรได้ของรั<br>ภาพ<br>อามริกลา () ข้อมูลของที่กล<br>หน่อ<br>กระเภทนัก-ลึกเขา<br>อสัมการสึกเขา<br>คน                                                                                                    | Abernersbildenen erfolgenensbilden<br>Starteit bisterter<br>Starteit bisterter<br>Starteit bisteret<br>Starteit bisteret<br>Starteit<br>Starteit<br>St                                                                                                    | innereContant Sense<br>In<br>Magneting I Magnetaurity II Santillementaria I dia<br>effe                                                                                                    | gadag                                          |
| อไฟ-สารสอบุทระนิอาญัตรได้ของรั<br>การค<br>อามสิกสา () ข้อมูลของสิกส<br>หน้<br>เสนุการค์การา<br>คน<br>ปายมากนรีการา                                                                                                    | เสียงการเป็นประเทศ หม่วงโรงแต่ไหวได้<br>เสียงการเป็นประเทศ<br>เสียงการเป็นเป็นจะเหต่าง<br>เมื่อมาราย<br>เม็ญญาโท<br>เมญญาโท<br>เมญญาโท<br>เมญญาโท<br>เมญญาโท<br>เมญญาโท<br>เมญญาโท<br>เมญญาโท                                                                                                    |                                                                                                    |                                                |
| อไฟ-สารสอบุทระนิอาญัตร์ได้ของรั<br>การค<br>อามสิกสา () ข้อพูดออิสักส<br>หม่อ<br>เส้นการสึกชา<br>คน<br>ปานภาณในก<br>ม                                                                                                    | เสียงการเป็นประสาร อย่างไรรอบเสาะไปด้<br>เสียงไฟม์ "เป็นเสียงไฟม์"<br>() เราะไฟม์ "สารแสดงการเสียงการเสียง<br>() เราะไฟมาการ<br>() เราะสารเกิด<br>() เราะสารเกิด<br>() เราะสา                                                                                                    | รากกรณ์สนณะเรียน<br>เมื่อ<br>เมื่อ<br>เป็า<br>เมื่อ<br>เมื่อ<br>เมื่อ<br>เมื่อ<br>เมื่อ<br>เมื่อ<br>เมื่อ<br>เมื่อ<br>เมื่อ<br>เมื่อ<br>เมื่อ<br>เมื่อ<br>เมื่อ<br>เมื่อ<br>เมื่อ<br>เมื่อ<br>เมื่อ<br>เมื่อ<br>เมื่อ<br>เมื่อ<br>เมื่อ<br>เมื่อ<br>เมื่อ<br>เมื่อ<br>เมื่อ<br>เมื่อ<br>เมื่อ<br>เมื่อ<br>เมื่อ<br>เมื่อ<br>เมื่อ<br>เมื่อ<br>เม้<br>เม้า<br>เม้<br>เม้<br>เม้า<br>เม้า<br>เม้<br>เม้<br>เม้<br>เม้<br>เม้<br>เม้<br>เม้<br>เม้                                                                                                    |                                                |
| <ul> <li>รางที่เอา เสยบงทะนิจางร่าวรีกินอร์</li> <li>รางที่เอา</li> <li>รางที่เอา</li> <li>รางที่เอา</li> <li>เป็นสุดสมพิสิทธา<br/>เหนือ</li> <li>เป็นเอาส์การา<br/>เหนือ</li> <li>เป็นเอาส์การา<br/>เหนือ</li> <li>เป็นเอาส์การา<br/>เหนือ</li> <li>เป็นเอาส์การา<br/>เป็น</li> </ul> | เสียงการเป็นประสาร อย่างไรคณะเสียงไปดี<br>เสียงไหม่ "เป็นเสียงไหม่"<br>                                                                                                    | ราการณ์สนณะรไทย<br>รัฐมากัน<br>เมื่อ<br>เมื่อ<br>เมา<br>เมม่อ<br>เม<br>เมา<br>เมื่อ<br>เมื่อ<br>เมื่อ<br>เมื่อ<br>เมื่อ<br>เมื่อ<br>เมื่อ<br>เมื่อ<br>เมื่อ<br>เมื่อ<br>เมื่อ<br>เมื่อ<br>เมื่อ<br>เมื่อ<br>เมื่อ<br>เมื่อ<br>เมื่อ<br>เมื่อ<br>เมื่อ<br>เมื่อ<br>เมื่อ<br>เมื่อ<br>เมื่อ<br>เมื่อ<br>เมื่อ<br>เมื่อ<br>เมื่อ<br>เมื่อ<br>เมา<br>เมา<br>เมา<br>เมื่อ<br>เมื่อ<br>เมื่อ<br>เมื่อ<br>เมื่อ<br>เมื่อ<br>เม้า<br>เมื่อ<br>เม้<br>เม้า<br>เม้า<br>เป้า<br>เม้า<br>เม้า<br>เม้า<br>เม้า<br>เม้า<br>เม้า<br>เม้า<br>เม้า<br>เม้า<br>เม้า<br>เม้า<br>เม้า<br>เม้า<br>เม้า<br>เม้า<br>เม้า<br>เม้า<br>เม้า<br>เม้า<br>เม้า<br>เม้า<br>เม้า<br>เม้า<br>เม้า<br>เม้า<br>เม้า<br>เม้า<br>เม้า<br>เม้า<br>เม้า<br>เม้า<br>เม | เต่อเพื่อขอแก้ไขได้ที่<br>อา (ครีอ             |
| <ul> <li>รางสิงสาร เป็นของระวิธีของรั<br/>สารพ</li> <li>สารพ</li> <li>สารพรับสาร () สีของระวิธีสองรั<br/>สารพรับสารพรับเล็กษา<br/>อรับสารพรับเล็กษา<br/>อรับสารพรับ<br/>มายมายในวิชาว<br/>มา<br/>มายมายสารทร์</li> </ul>                                                               | เส้ามาการมีปะมีสามาร มะไปไรคะมะกับได้<br>เสียงใหม่ "มาระเรียงกะกับสา<br>                                                                                                    | ราการเริ่มและ โดย<br>รักษาที่น (การเราะบาที่) (ครปการการ) (คร<br>เปิด<br>เมื่อ<br>เมื่อ<br>เมารา<br>เมื่อ<br>เมื่อ<br>เมื่อ<br>เมื่อ<br>เมื่อ<br>เมื่อ<br>เมื่อ<br>เมื่อ<br>เมื่อ<br>เมื่อ<br>เมื่อ<br>เมื่อ<br>เมื่อ<br>เมื่อ<br>เมื่อ<br>เมื่อ<br>เมื่อ<br>เมื่อ<br>เมื่อ<br>เมื่อ<br>เมื่อ<br>เมื่อ<br>เมื่อ<br>เมื่อ<br>เมา<br>เม้<br>เมื่อ<br>เม้า<br>เม้า<br>เป้า<br>เม้า<br>เป้า<br>เป้         | เต่อเพื่อขอแก้ไขได้ที่<br>ละ/หรือ              |
| อาศักรารสะยะการมีขางสุดารีสินอาร์<br>สารพ<br>อารสินอาร<br>(อริมอารสินชา)<br>อสิมอารสินชา)<br>คย<br>ประมาณร้างว่า<br>มา<br>มา<br>มา<br>มา<br>มา<br>มา<br>มา<br>มา<br>มา<br>มา<br>มา<br>มา<br>มา                                                                                         | เพียงการกอิสสองสาม ของประสมสาหารสร้า<br>เสียงการกอิสสองสาม<br>เสียงไหม่ "ระเราสารกรสร้างสารสร้าง<br>เราสารกรรรมสา<br>เราสารกรรรมสา<br>เราสารกรรมสา<br>เราสารกรรมสา<br>กรมสา<br>กรมสา<br>กรมสา<br>กรมสา<br>กรมสา<br>กรมสา<br>กรมสา<br>กรมสา<br>กรมสา<br>กรมสา<br>กรมสา<br>กรมสา<br>กรมสา<br>กรมสา<br>กรมสา<br>กรมสา<br>กรมสา<br>กรมสา<br>กรมสารกรรมสา<br>กรมสา<br>กรมสารกรมสา<br>กรมสา<br>กรมสารกรรมสา<br>กรมสา<br>กรมสา<br>กรมสารกรรมสา<br>กรมสารกรมสา<br>กรมสา<br>กรมสา<br>กรมสารกรรมสา<br>กรมสารกรรมสา<br>กรมสารกรรมสา<br>กรมสารกรรมสา<br>กรมสารกรรมสา<br>กรมสารกรรมสา<br>กรมสารกรรมสา<br>กรมสารกรรมสารกรมสา<br>กรมสารกรรมสารกรมสารกรมสา<br>กรมสารกรมสารกรมสา<br>กรมสารกรมสารกรมสารกรมสา<br>กรมสารกรมสารกรมสารกรมสารกรมสารกรมสารกรมสารกรมสารกรมสารกรมสารกรมสารกรมสารกรมสารกรมสารกรมสารกรมสารกรมสารกรมสารกรมสารกรมสารกรมสารกรมสารกรมสารกรมสารกรมสารกรมสารกรมสารกรมสารกรมสารกรมสารกรมสารกรมสารกรมสารกรมสารกรมสารกรมสารกรมสารกรมสารกรมสารกรมสารกรมสารกรมสารกรมสารกรมสารกรมสารกรมสารกรมสารกรมสารรมสาร                                                                                                    | <ul> <li>รายสาราสาราชาติ (พระการาชาติ)</li> <li>รายสาราชาติ (พระการาชาติ)</li> <li>รายสาราชาติ (พระการาชาติ)</li> <li>รายสาราชาติ (พระการาชาติ)</li> </ul>                                                                                                    | ทต่อเพื่อขอแก้ไขได้ที่<br>ละ/หรือ              |
| รมาร์ก่างการสอบการเรียงประวัติของที่<br>รมาราช<br>อากอิกราง () เป็นของมิวส์กินต<br>ชุมเกิ<br>ประมาณการเรียก<br>หมุ<br>ประการเรียก<br>อาการเรียก<br>อาการเรียก<br>อาการเรียก                                                                                                    | หลังมาการมีข่ะมีสามาร ระบบไรระบบกับว่าที่<br>มีสามาร์การไปเรียกเราะ<br>มีระบบกับว่าไรรารที่สุดหมู่มาแหละ<br>มากับการไหรารที่สุดหมู่มาแหละ<br>มากับการไหรารที่สุดหมู่มาแหละ<br>มากับการไหรา<br>มากับการไหรา<br>มากับการได้เราะ<br>มากับการได้เราะ<br>มากับการไปไร<br>มากับการได้เราะ<br>มากับการได้เราะ<br>มากับการได้เราะ<br>มากับการไปได้เราะ<br>มากับการได้เราะ<br>มากับการได้เราะ<br>มาการได้เราะ<br>มาการได้เราะ<br>มาการได้เราะ<br>มาการได้เราะ<br>มาการได้เราะ<br>มาการได้เราะ<br>มาการได้เราะ<br>มาการไปไปไร<br>มาการไปข้ายารารายางารได้เราะ<br>มาการได้เราะ<br>มาการไปข้ายาการไปข้ายาการได้เราะ<br>มาการไปข้ายาการไปข้ายาการได้เราะ<br>มาการไปข้ายาการได้เราะ<br>มาการไปข้ายาการได้เราะ<br>มาการได้เราะ<br>มาการไปข้ายาการไปข้ายาการได้เราะ<br>มาการได้เราะ<br>มาการารารารารายารารารารารารา                                                                                                    | <ul> <li>ทางการและระบบ</li> <li>ทางการและงารการและงารการและงารการและงารการและงารการการและงารการการการการการการการการการการการการกา</li></ul>                                                                                                    | าต่อเพื่อขอแก้ไขได้ที่<br>ละ/หรือ<br>เนทะเบียน |

### การลงทะเบียนเรียน

#### 1. การเข้าโปรแกรมลงทะเบียนเรียน

เลือกเมนู **ลงทะเบียน/ประเมิน** ==> **ลงทะเบียน** เพื่อเริ่มต้นการ **จองลงทะเบียนเรียน** ในแต่ละภาคเรียน โดยแบ่งออกเป็น 3 ส่วน ดังนี้

ส่วนที่ 1 รายวิชา/Section ส่วนที่ 2 รายวิชา จากแผนการเรียน

ส่วนที่ 3 รายวิชาที่ลงทะเบียน

ใช้สำหรับ **ถอนรายวิชา** ออกจาก **ส่วนที่ 3** เป็นรายวิชาที่ปรากฏตามแผนการเรียนในแต่ละ ภาคการศึกษา (ใช้ในการลงทะเบียนเรียนต่อไป) เป็นรายวิชาที่นักศึกษาได้เลือกลงทะเบียนเรียนแล้ว จาก **ส่วนที่ 2** 

| 2                                                                                                    | +272 ·                                                                                                    | -                                                                                                    |                                                                                                    |             |                                                |        |
|----------------------------------------------------------------------------------------------------|----------------------------------------------------------------------------------------------------|----------------------------------------------------------------------------------------------------|----------------------------------------------------------------------------------------------------|-------------|------------------------------------------------|--------|
| in Disputant                                                                                                    | Parendenitinde                                                                                                    | Summiner Palantians                                                                                                    |                                                                                                    |             | 23 6.6.2361                                    |        |
| *                                                                                                    | O amadere                                                                                                    | Service and a                                                                                                    |                                                                                                    |             |                                                |        |
| User d                                                                                                    | Constructions<br>Constructions<br>Constr                                                                                                    | harrong <sup>b</sup> sharne 🖬 store 🛆 slav                                                                                                    |                                                                                                    |             |                                                |        |
|                                                                                                    |                                                                                                    | ร้าวสายงางอางาณ์                                                                                                    |                                                                                                    |             |                                                | 1      |
|                                                                                                    |                                                                                                    | Scholar sensitions                                                                                                    |                                                                                                    |             |                                                |        |
|                                                                                                    | 11                                                                                                    | form Control of Street of Acres                                                                                                    |                                                                                                    |             | and the second second                          | 1.     |
| fren/section<br>S<br>enrota<br>fren enrousserside                                                                                                    | etarde<br>etarde<br>herde<br>condition                                                                                                    |                                                                                                    | ส่วนที่ 1                                                                                                    | l รายวิชา/S | Section                                        |        |
| fran / sections<br>Socialization<br>Static science of the<br>socialization<br>E442221<br>E442221                                                                                                    | nders 1<br>etarular<br>enderstalar<br>enderstalar<br>enderstalar<br>enderstalar<br>son<br>factor<br>filmenter<br>filmenter                                                                                                    |                                                                                                    | ส่วนที่ 1                                                                                                    | 1 รายวิชา/S | Section                                        |        |
| fan ywelliae<br>Sy<br>enynde<br>Man ynwelennolly<br>BAG201<br>BAG201<br>BAG201<br>BAG201                                                                                                    | edarufur<br>edarufur<br>entersfahr<br>entersfahr<br>entersfahr<br>entersfahr<br>entersfahr<br>entersfahr<br>fahrendessen<br>fahrendessen                                                                                                    | <u>ຄາຍ</u><br>ເຫັນການເປັນການເປັນການເປັນການເປັນການເປັນການ<br>ເປັນການເປັນການເປັນການການເປັນການການເປັນການການເປັນການການເປັນການການເປັນການການເປັນການການການການການການການການການການການ<br>ການການການການການການການການການການການການການກ                                                                                                    | ส่วนที่ 1<br>กรุงชา <sup>8</sup> Pretto of Eccenters)<br>สามา (Serie Teccations)<br>สามา (Serie Teccations)                                                                                                    | 1 รายวิชา/S | Section<br>ส่วนที่ 2 รายวิชา                   | 1      |
| 500/0003000<br>500 00000000050<br>500 00000000050<br>00000<br>00000<br>00000<br>00000<br>00000<br>00000<br>0000                                                                                                    | 1 (venture<br>venture)<br>venture<br>venture                                                                                                    | fater<br>fater<br>fa                                                                       | ส่วนที่ 1<br>กรุงชา Preter of Societors)<br>สามา (Seele Statement)<br>สามา (Seele Statement)<br>สามา (Seele Statement)                                                                                                    | l รายวิชา/S | Section<br>ส่วนที่ 2 รายวิชา<br>จากแผนการเรียเ | ı<br>u |
| Service Service<br>Service<br>Servic                                                                                                    | ederadu<br>estarvidu<br>estarvid                                                                                                    | film<br>film<br>film | ry erd Protes of Societors)<br>สวนที่ 1<br>กรุ erd Protes of Societors)<br>สาย (Sele Protect of Societors)<br>สาย (Sele Protect of Societors)                                                                                                    | L รายวิชา/S | Section<br>ส่วนที่ 2 รายวิชา<br>จากแผนการเรียง | n<br>u |
| Servicentine<br>Service<br>Service<br>Service<br>Second<br>Second | edenufur<br>estary (Scher<br>hereoffs<br>hereoffs<br>hereoff                                                                                                    | Edin<br>Guigoloneubranethan (Stanaparet Ba<br>autoustensiolargeneenthan)<br>Autoustensiolargeneenthan<br>Autoustensional<br>Autoustensional<br>Guine                                                                                                    | ay and Protes of Eccenters)<br>rg Quality and Eccenters)<br>frag: (New Etherators) Quality Assesses)<br>frag: (New Etherators)<br>frag: (New Etherators)<br>frag: State                                                                                                    | L รายวิชา/S | Section<br>ส่วนที่ 2 รายวิชา<br>จากแผนการเรียเ | n<br>u |
| 500 / entities<br>500 - enumeror entities<br>500 - enumeror entities<br>500 - enumeror entities<br>500 - enumeror<br>500 - enumeror<br>500 - enu                                                                                                    | edenafer<br>estary (Sales<br>insurfate<br>insurfate<br>ins                                                                                                    |                                                                                                    | ny and Protes of Educators)<br>reg (public and Educators)<br>(see (blood Educators) (public Assurance)<br>Assur. (New Ethical and Lass of<br>sentrator: Promoting Theoring Salik)                                                                                                    | L รายวิชา/S | Section<br>ส่วนที่ 2 รายวิชา<br>จากแผนการเรียง | ٦<br>س |
| Ten / section<br>Sector<br>Sector<br>Sector<br>Sector<br>Sector<br>Sector<br>Sector<br>Sector<br>Sector<br>Sector<br>Sector<br>Sector<br>Sector<br>Sector<br>Sector<br>Sector                                                                                                    | edenafar<br>etariafar<br>inundinada<br>inundinada<br>inu                                                                                                    | Entre<br>Additional Constraint (Danagement the<br>astroasteration (Danagement the<br>astroasteration (Danagement the<br>astroasteration (Danagement the<br>Address<br>Address<br>Ad                                                                                                    | ส่วนที่ 1       การสาราราราราร       การสาราราราราร       การสาราราราร       การสาราราร       การสาราราร       การสาราร       การสาราร       การ       การ       การ       การ       การ       การ       การ       การ       การ       การ       การ       การ | L รายวิชา/S | Section<br>ส่วนที่ 2 รายวิชา<br>จากแผนการเรียง | ו<br>ע |
| Ten Jeentine<br>Sumfer<br>Fernande<br>Meinersenfer<br>BA44201<br>BA44201<br>BA44201<br>BA44201<br>BA44201<br>BA44201<br>BA44201<br>BA44201<br>BA44201<br>BA44201<br>SA44201<br>SA44201<br>SA44201<br>SA44201<br>SA44201                                                                                                    | ederadar<br>etersedar<br>inendia<br>inendiaada<br>inendiaada                                                                                                    | Entre<br>Additionaliterenterier (Paragenet the<br>annumericaliterenterier (Paragenet the<br>annumericaliterenterier)<br>annumericaliterenterier<br>Addre<br>Addre<br>Addresser<br>Addresser<br>Add                                                                                                    | ส่วนที่ 1                                                                                                    | L รายวิชา/S | Section<br>ส่วนที่ 2 รายวิชา<br>จากแผนการเรียเ | n<br>u |
| 5000, 4000 Black<br>Councilla<br>Frei Councerner Ban<br>B4612021<br>B4612021<br>B4612021<br>B4642021<br>B4642021<br>S4642021<br>B4642021<br>B4642021<br>B4642021<br>B464202<br>B464202<br>B46420<br>B46420<br>B46400<br>B46400<br>B46400<br>B46400<br>B46400<br>B46400<br>B46400                                                                                                    | nderafi<br>elsender<br>Presidie<br>Presidie<br>Deserver<br>States<br>States | Anima           Anima                                                                                                    | ส่วนที่ 1<br>ส่วนที่ 1<br>ส่วนที่ 3 รายวิชา<br>ที่ลงทะเบียน                                                                                                    | L รายวิชา/S | Section<br>ส่วนที่ 2 รายวิชา<br>จากแผนการเรีย  | n<br>L |
| Carri yeedhaa<br>*uuuda<br>Aari youusuurooda<br>adatoo<br>adatoo<br>2844201<br>2844201<br>2844201<br>2844201<br>2844201<br>2844201<br>2844201<br>2844201<br>2844201<br>2844201<br>2844201<br>2844201<br>1<br>2844201<br>1<br>2844200<br>1<br>2844200<br>1<br>284440000000000000000000000000000000000                                                                                                    | ederadar<br>estary (Salar<br>interadar<br>interadar<br>int                                                                                                    |                                                                                                    | ส่วนที่ 1<br>ส่วนที่ 1<br>ส่วนที่ 3 รายวิชา<br>ที่ลงทะเบียน                                                                                                    | L รายวิชา/S | Section<br>ส่วนที่ 2 รายวิชา<br>จากแผนการเรีย  |        |
| Anni versitee<br>suurafe<br>Anni versitee<br>eksissi<br>SA42201<br>SA42201<br>SA4201<br>SA4201<br>SA4400<br>SA4400<br>SA4400<br>SA4400<br>SA4400<br>SA400<br>SA400<br>SA400<br>SA400<br>SA400<br>SA                                                               | ederafe<br>estarvice<br>hverafit<br>hverafit<br>hve                                                                                                    | Elin                                                                                                    | ส่วนที่ 1<br>ส่วนที่ 1<br>ส่วนที่ 3 รายวิชา<br>ที่ลงทะเบียน                                                                                                    | L รายวิชา/S | Section<br>ส่วนที่ 2 รายวิชา<br>จากแผนการเรีย  |        |
| Carrivention     So     Carrivention     Carrivention                                                                                                    | ederafe<br>estarvärke<br>estarvärke<br>eradiaade<br>estarvärke<br>estarvärke<br>estarvärke<br>to<br>to<br>to<br>to<br>to<br>to<br>to<br>to<br>to<br>to<br>to<br>to<br>to                                                                                                    | Edia<br>diddensibrementer (Dengener the<br>annustrational of ensurementer)<br>diddensibrementer (Educational Adv<br>Educational Adv<br>Educational Adv                                                                                                    | ส่วนที่ 1<br>ส่วนที่ 1<br>ส่วนที่ 3 รายวิชา<br>ที่ลงทะเบียน                                                                                                    | L รายวิชา/S | Section<br>ส่วนที่ 2 รายวิชา<br>จากแผนการเรีย  |        |
| Start/section         34           Start/section         34                                                                                                    | ederada<br>estary (Schr<br>Prendla<br>estary (Schr<br>Prendla<br>estary (Schr<br>Prendla<br>estar)<br>Star<br>Star<br>Star<br>Star<br>Star<br>Star<br>Star<br>Star                                                                                                    | Edda<br>Contractional Contractions<br>Contractions<br>Contractio                                                                                                    | ส่วนที่ 1<br>ส่วนที่ 1<br>ส่วนที่ 3 รายวิชา<br>ที่ลงทะเบียน                                                                                                    | L รายวิชา/S | Section<br>ส่วนที่ 2 รายวิชา<br>จากแผนการเรีย  |        |

การลงทะเบียนเรียนจะเสร็จสมบูรณ์เมื่อมีรายวิชาปรากฏในส่วนที่ 3 รายวิชาที่ลงทะเบียน เท่านั้น
 พิมพ์เอกสารเพื่อเก็บไว้เป็นหลักฐานว่าได้ลงทะเบียนเรียนแล้วที่เมนู แผนการเรียน ==> ตารางเรียน

#### 2. การจองลงทะเบียนเรียนตลอดแผนการเรียน

2.1 คลิกที่ปุ่ม 🥏 ช่อง **เลือก** ใน**ส่วนที่ 2 รายวิชา จากแผนการเรียน** ของแถวที่ต้องการ จองลงทะเบียน

2.2 รายวิชาจะไปปรากฏที่ **ส่วนที่ 3 รายวิชาลงทะเบียน** (หากรายวิชาไม่ปรากฏในส่วนนี้ ถือว่าการลงทะเบียนเรียนไม่สมบูรณ์)

| าหัสวิช                                                          |                                          | Section                                   | นึ่งวิหา                                                                                                    | - weigen für                                 | 100040                                                                                | ni<br>Liime                                    | ullan     |
|------------------------------------------------------------------|------------------------------------------|-------------------------------------------|----------------------------------------------------------------------------------------------------|----------------------------------------------|---------------------------------------------------------------------------------------|------------------------------------------------|-----------|
| EA6120                                                           | 1                                        | 91                                        | พลักและเทตุษฐิปฏิบัติการปริหารการศึกษา (Management theory and<br>Practice of Educational)                                                                                                    | 3(2-2-5)                                     |                                                                                       |                                                | 0         |
| EA6420                                                           | 5                                        | 91                                        | การส่งเสริมะคุณภาพและการประกับคุณภาพการศึกษา (Promoting<br>Quality and Educational Quality Assurance)                                                                                                | 3(2-2-5)                                     |                                                                                       |                                                | 0         |
| EA6420                                                           | 7                                        | 91                                        | คณธรรม จริยธรรม จรรยาบรรณและกฎหมายสำหรับผู้บริหารการศึกษา<br>(Moral Ethical and Law of administrators)                                                                                               | 3(2-2-5)                                     |                                                                                       |                                                | 0         |
|                                                                  | ~                                        |                                           | การบริหารการศึกษาที่ส่งเสริมพักษะการคิด (Educational                                                                                                    | 2/2.2.53                                     |                                                                                       |                                                | -         |
| EA6430                                                           | 2                                        | 91                                        | Administration Promoting Thinking Skills)                                                                                                    | 3(2-2-3)                                     |                                                                                       |                                                | ~         |
| EA6430<br>บริชาที่ล                                              | 2<br>งทะเบี                              | 91<br>UN                                  | Administration Promoting Thinking Skills)                                                                                                    | 3(2-2-3)                                     |                                                                                       |                                                |           |
| EA6430<br>บริชาที่ล<br>ณัสวยก                                    | 2<br>งหะเบี<br>sector                    | 91                                        | Administration Promoting Thinking Skills)                                                                                                    | 3(2-2-3)                                     | ประเภท<br>การอังการเป็นห                                                              | สถานรอง<br>พระมีคน                             | 621       |
| EA6430<br>บริชาที่ค<br>อได้มีมา<br>5461201                       | 2<br>เงหะเบี<br>section<br>91            | 91<br>มน<br>หลักแล                        | Administration Promoting Thinking Skills)<br>ชื่อวิธา<br>ธพฤษฎีปฏิบัติการบริหารถารศึกษา                                                                                                    | 3(2-2-3)<br>3(2-2-5)                         | ประเภท<br>การสะทระบัตร<br>ปกลิ(C-Credit)                                              | สถานของ<br>พอะมีอน<br>ปกติ                     | eas<br>32 |
| EA6430<br>บริชาที่ต<br><del>ห้อวิชา</del><br>EA61201<br>EA64205  | 2<br>จหะเบี<br>section<br>91<br>91       | 91<br>ยน<br>หลักแล<br>การส่งเล            | Administration Promoting Thinking Skills)<br><mark>รื่อวิหา</mark><br>ะหญษฎีปฏิบัติการบริหารการศึกษา<br>เริ่มคุณภาพและการประกับคุณภาพการศึกษา                                                        | 3(2-2-3)<br>3(2-2-5)<br>3(2-2-5)             | ประเทศ<br>การสะหาระบัยณ<br>ปกลิ(C-Credit)<br>ปกลิ(C-Credit)                           | สมานของ<br>พระเรียน<br>ปกติ<br>ปกติ            | 644<br>3% |
| EA6430<br>บริชาที่ค<br>องัสวิยา<br>EA61201<br>EA64205<br>EA64207 | 2<br>จหะเบี<br>settion<br>91<br>91<br>91 | 91<br>มน<br>หลักแล<br>การส่งเล<br>คุณธรรม | Administration Promoting Thinking Skills)<br><mark>ชื่อวิธา</mark><br>ธพฤษฎีปฏิบัติการบริหารถารศึกษา<br>สริมดุณภาพและการประกันคุณภาพการศึกษา<br>ม จริยธรรม จรรยาบรรณและกฎหมายสำหรับผู้บริหารการศึกษา | 3(2-2-3)<br>3(2-2-5)<br>3(2-2-5)<br>3(2-2-5) | <u>ประเทท<br/>การสะหะระบัยน</u><br>ปกติ(C-Credit)<br>ปกติ(C-Credit)<br>ปกติ(C-Credit) | สถานะอง<br>หระเบ็คม<br>น่กติ<br>น่กติ<br>น่กติ | 10 10 10  |

### 3. การถอนรายวิชาที่ลงทะเบียนเรียน

3.1 คลิกที่ปุ่ม × ในช่อง ถอน ของส่วนที่ 3 รายวิชาที่ลงทะเบียน ในรายวิชาที่ต้องการถอนออก
 3.2 ข้อมูลรายวิชา ได้แก่ รหัสวิชา Section ชื่อวิชา หน่วยกิจ ประเภทการลงทะเบียน เลือก
 จะปรากฏในส่วนที่ 1 รายวิชา/Section

3.3 คลิกที่ปุ่ม 🚥 รายวิชาก็จะถูก**ถอน**ออกไปจากระบบ

(นักศึกษา<u>ห้ามลืมคลิก</u>ที่ปุ่มถอนรายว<sup>ิ</sup>ชา มิเช่นนั้นรายวิชาจะ<u>ไม่ถูกถอนออก</u>ไปจากระบบ)

| Se<br>Enconto | 188<br>(30)/<br>414<br>(194) | naterită<br>datin Ri<br>suffis Ri<br>multi Ri | และการเป็นสายสายแห่งการเป็นสายแห่งการเป็นสายแห่งกา<br>สายแห่งการเป็นสายแห่งการเป็นสายแห่งการเป็นสายแห่งการเป็นสายแห่งการเป็นสายแห่งการเป็นสายแห่งการเป็นสายแห่งการเป็นส<br>สายแห่งการเป็นสายแห่งการเป็นสายแห่งการเป็นสายแห่งการเป็นสายแห่งการเป็นสายแห่งการเป็นสายแห่งการเป็นสายแห่งการเป็นสายแห่งการเป็นสายแห<br>สายแห่งการเป็นสายแห่งการเป็นสายแห่งการเป็นสายแห่งการเป็นสายแห่งการเป็นสายแห่งการเป็นสายแห่งการเป็นสายแห่งการเป็นสาย<br>สายแห่งการเป็นสายแห่งการเป็นสายแห่งการเป็นสายแห่งการเป็นสายแห่งการเป็นสายแห่งการเป็นสายแห่งการเป็นสายแห่งการเป็นส | นรายวิ่า  | ชาเรียนออกจ                                                                                                    | ากระบบ       |
|---------------|------------------------------|-----------------------------------------------|----------------------------------------------------------------------------------------------------|-----------|----------------------------------------------------------------------------------------------------|--------------|
| รีขา จากเ     | EH MIN                       | ารเรียน                                       |                                                                                                    |           |                                                                                                    |              |
| nister        |                              | Sectors                                       | 410                                                                                                    |           | Contraction of the local diversion of the local diversion of the loc | -            |
| 6461201       |                              | 95                                            | Indexempts 60608 resultances where Y the segment theory and Practice of Educational                                                                                                    | 3(2-2-5)  |                                                                                                    | 0            |
| EA64205       |                              | 91                                            | Antibudhadan maan resited again remeding (Recenting Quality and Effectional Couldry Assurance)                                                                                                    | 3(2-2-6)  |                                                                                                    | 0            |
| EA64207       |                              | 92                                            | anaren elgaren segrisenaangen metrelaaj dererraderer Mente                                                                                                    | 3(2-2-5)  |                                                                                                    | 0            |
| £464302       |                              | 91                                            | menthmenteAnwinfasusturineenindia (Educational Administration<br>Promoting Threeing SAN)                                                                                                    | 3(2-2-5)  |                                                                                                    | 0            |
| milaer        | Oe                           | NA NO                                         |                                                                                                    |           |                                                                                                    |              |
| -             | -                            |                                               | (4000)                                                                                                    | -         |                                                                                                    | sectors was  |
| A61201        | 83                           | ydrua                                         | าหมุ่มผู้ปฏิบัติสารระมัดการเลื่องกา                                                                                                    | 3(3-2-5)  | sr4(c-outt)                                                                                                    | 204 32       |
| 864205        | 91                           | A.796.04                                      | สมของการและการว่ายกินของสามการสัตรา                                                                                                    | 3(2-3-5)  | snk(C-Orde)                                                                                                    | and 32       |
| A64207        | 81                           | -                                             | งรับสายมาจากสายและสุดความสำคัญไปสายการศึกษา                                                                                                    | 3(2-2-31) | vind(C-OadR)                                                                                                    | and the fill |
| A64302        | 91                           | winde                                         | างการที่สามาร์สามสำนารของการสื่อ                                                                                                    | 3(2-2-5)  | sink(C-OredA)                                                                                                    | tind 112     |
|               |                              |                                               |                                                                                                    |           | ender                                                                                                    | na 17 vunda  |

#### 4. การดูตารางเรียนและรายวิชาที่ลงทะเบียนเรียน

4.1 เลือกเมนู **แผนการเรียน** ==> **ตารางเรียน** เพื่อดูตารางเรียนและรายวิชาที่นักศึกษา ได้ลงทะเบียนแล้ว

4.2 คลิกเลือก **ปีการศึกษาและภาคการศึกษา** ที่ต้องการ

(นักศึกษาต้องจองลงทะเบียนเรียนตามแผนการเรียนจึงจะปรากฏ ปีการศึกษา/ ภาคการศึกษา)

| ระบบนานกะเบียนและวัดด<br>มหาวุณหาลับราชกับ<br>าห่าหลัก จะช่อมูลเนื้องค่น จะกายเนื่อน/ประเดิม |                                                                                                    |                                                                                                    | 27 a.e.2561   administration |
|----------------------------------------------------------------------------------------------|----------------------------------------------------------------------------------------------------|----------------------------------------------------------------------------------------------------|------------------------------|
| User details                                                                                 | avrieten<br>avrieten<br>avrieten<br>avrieten<br>avrietenen<br>avrietenen<br>avrietenen<br>avrietenen<br>avrietenen<br>avrietenen<br>avrietenen | าหรือหลามเหล่อสุมารถอง<br>ารเรือหลามหล่อสุมา<br>ารเรือหลามหล่อสุมาร                                                                                                    |                              |
| สาขางเรียน                                                                                   |                                                                                                    |                                                                                                    |                              |
| 25                                                                                           | 60                                                                                                    | Chemister and Chemister and Ch |                              |
| 25                                                                                           | 60                                                                                                    | 1                                                                                                    |                              |
| 25                                                                                           | 59                                                                                                    | 3                                                                                                    |                              |
| 25                                                                                           | 59                                                                                                    | 2                                                                                                    |                              |
| 25                                                                                           | 59<br>ป่อมูล ปี/ภาคการคื                                                                                                    | 1                                                                                                    | 1%                           |

4.3 ปรากฏหน้าจอรายละเอียดตารางเรียนของนักศึกษา4.4 คลิกที่ปุ่ม (เพื่อพิมพ์รายงานออกทางเครื่องพิมพ์)

| 1.1.1   |         | รับ เมษายุ<br>ชุมมี เหตุรักษาที่สุดหมู่ในประเทศ<br>พระ กระการที่<br>สามารับร กระบบการกรับรา<br>พระการที่มีระบบการกรับรา<br>พระการที่มีระบบการ |            |         | 14.1 |               | 14   |                                               |
|---------|---------|----------------------------------------------------------------------------------------------------|------------|---------|------|---------------|------|-----------------------------------------------|
| enter 1 | alithe  | Brim                                                                                                    | 1011 10170 | Section | 34   | 11011501      | viar | anaverage and                                 |
| 1       | EA61301 | งทักษณฑฑษฐ์มรู้มีมีการบริการการศึกษา                                                                                                    | 042-2-50   | 03      |      | 08.30 - 12.50 | 417  | within an hidroid                             |
| 2       | EA64205 | การขัดสร้างของการประกับรูประกันทุกภาพการศึกษา                                                                                                 | 9(2-2-5)   | 81      |      | 15:30 - 17:50 | 417  | เสียงการสม สังวัดสี<br>ของค์ สารณ์ก           |
| 5       | EAD4007 | กระสารณะหรือหว่าน หายกระการแบบสาวฎหมายสาวปัญญาสาวการสร้างกา                                                                                   | 3(2-2-1)   | 83      | н.   | 00.50 < 12.50 | 433  | station and area<br>stationals all all of the |
|         | EA64302 | การสำหารการที่สุดหนึ่งแต่ไม่มีสุดการกิด                                                                                                    | 3(2-2-5)   | 03      | 16.  | 18-50 - 17:30 | 417  | weeks as to hold                              |

กรณี เป็น**รายวิชาที่ไม่มีในแผนการเรียน**และนักศึกษาจำเป็นต้องลงทะเบียนเรียนในภาคนั้น ให้ปฏิบัติดังนี้

 นักศึกษารับใบคำร้องขอเพิ่ม-ถอน และยกเลิกรายวิชา ได้ที่สำนักงานบัณฑิตวิทยาลัย และ/หรือสำนักส่งเสริมวิชาการและงานทะเบียน

2. กรอกข้อมูลในใบคำร้องขอเพิ่ม-ถอน และยกเลิกรายวิชา ให้ครบถ้วน

3. ผ่านความเห็นชอบจากอาจารย์ผู้สอนและอาจารย์ที่ปรึกษา
 4. ส่งใบคำร้องเพิ่มรายวิชาที่สำนักส่งเสริมวิชาการและงานทะเบียน

5. ติดตามผลการเพิ่มรายวิชาจากระบบสารสนเทศนักศึกษา (เมนู **แผนการเรียน** ==> ตารางเรียน)

6. หากไม่ปรากฏรายวิชาที่เมนู ตารางเรียน ให้ติดต่อที่สำนักงานบัณฑิตวิทยาลัย และ/หรือ สำนักส่งเสริมวิชาการและงานทะเบียน

# การพิมพ์ใบแจ้งหนี้และการตรวจสอบการชำระเงิน

1. การตรวจสอบและพิมพ์ใบแจ้งหนึ้

นักศึกษาเข้าไป**พิมพ์รายงานหลังจากหมดเขตเพิ่ม-ถอน และยกเลิกรายวิชา** ในแต่ละ ภาคเรียนแล้ว 3 วัน เพื่อใช้ตรวจสอบข้อมูล ดังนี้

- 1) รายละเอียดตารางเรียนและรายวิชาที่ลงทะเบียนเรียน
- 2) จำนวนเงินที่ต้องชำระ
- 3) กำหนดการชำระเงิน
- 4) ธนาคารที่สามารถนำเงินไปชำระได้

1.1 เลือกเมนู ลงทะเบียน/ประเมิน ==> ใบแจ้งหนี้ เพื่อดูรายละเอียดใบแจ้งหนี้และพิมพ์
 ใบแจ้งหนี้

1.2 คลิกที่ปุ่ม 🥽 เพื่อพิมพ์รายงานออกทางเครื่องพิมพ์

|       | U      | ser d  | Morrentewurse     arendes     Justref     Justref     Justref     instarts     instarts | inches       | initiani<br>(15%)<br>wat                                                                                              | ©นเป็นหาไหม่<br>กมามาวิทมาว<br>กมามาวิทมาว<br>กมาราช 4                                                | ina<br>Kar<br>Man                  |                                |                       |                  |                      | 25 6.8                | .2561 [ ]                       |                  |
|-------|--------|--------|-----------------------------------------------------------------------------------------|--------------|----------------------------------------------------------------------------------------------------|----------------------------------------------------------------------------------------------------|------------------------------------|--------------------------------|-----------------------|------------------|----------------------|-----------------------|---------------------------------|------------------|
| radia | tims   | สายคาร | ประเภทต่า                                                                               | 170          | เลขที่ใน<br>แห้งหนึ่                                                                                                  | วันที่ใบแห้ง                                                                                          | ร่วนวนเงินใน<br>แล้วแข้            | สามานเงิน                      | กสมส์ถ                | การได้           | ขอองุมที่<br>วันถึงเ | de sur en             | 510                             | พัมพ์ใน          |
| 1     | 2559   | 1      | ต่ายรรมะนิยมตง                                                                          | 2            | 243008306                                                                                                    | 31/10/2559                                                                                            | 18,500.00                          | 18,500.00                      | 0.00                  |                  | 0,00                 | alosa                 |                                 |                  |
| 2     | 2559   | 2      | ค่าธรรมเนื้อมลง                                                                         | 2            | 243006970                                                                                                    | 26/03/2560                                                                                            | 18,500.00                          | 18,500.00                      | 0.00                  | 14               | 0.00                 | upan.                 |                                 |                  |
| 3     | 2559   | 3      | ค่าอรรมเนื้อมคง                                                                         | 2            | 243001080                                                                                                    | 02/08/2560                                                                                            | 18,500.00                          | 18,500.00                      | 0.00                  |                  | 0.00                 | 11758                 |                                 |                  |
|       | 0060   |        | ทยเนียน นศ.<br>ดายรรมเนื้อมดอ                                                           |              | 243002653                                                                                                    | 30/11/2500                                                                                            | 15 000 00                          | 18,000,00                      | 0.00                  |                  | 0.00                 | น่าระ                 |                                 |                  |
| 5     | 2560   | 2      | พระมีถน นส.<br>สารราชเนื้อมดง<br>พระมีอน นส.                                            | 2            | 243006258                                                                                                    | 10/06/2561                                                                                            | 18,000.00                          | 0.00                           | 18,000.00             | 14               | 0.00                 | tina<br>tofai<br>urin | Land Land                       |                  |
|       |        |        | [ 90                                                                                    | แสาม<br>ปายค | ารถาฟังเทฟไ<br>มีการับเก<br>เช่นานเนื่อง<br>เสมในเอ้กร์<br>มีการเอ้อกร์<br>หนายเออกร์<br>มีสารับสัตร์<br>18 - เกมสุดา | ใบแร้งหนึ่ไ<br>1960<br>1979เสียงคมป์<br>19006258<br>19006258<br>19006258<br>19016052<br>กมาร ArthStee | ส์หากอยู่ใบข่<br>ระเภาสิต<br>Incod | <b>เครื</b><br>วงปาระเงิน<br>ร | ไองหมาย<br>หรือช่วงเว | เ ** พ<br>มลาลงา | มายถึง ใ<br>ทะเบียนข | ใบแจ้ง<br>องทา        | งหนึ่ <mark>ญก</mark><br>งมหาวั | ามกเลี<br>ทยาลับ |
|       |        |        |                                                                                         |              | and the second                                                                                                    | on the standard                                                                                       |                                    |                                |                       |                  |                      |                       |                                 |                  |
|       | wile a |        | e erusia                                                                                | _            | and a                                                                                                    | การการ<br>การสีการการสีการการ<br>การการการการการการการการการการการการการก                             |                                    | itmili                         | hashind               |                  | 1000                 | FRIT                  | abetrada                        |                  |

นักศึกษาสามารถพิมพ์ใบแจ้งหนี้ได้<u>ภายในกำหนดการชำระเงิน</u>เท่านั้น

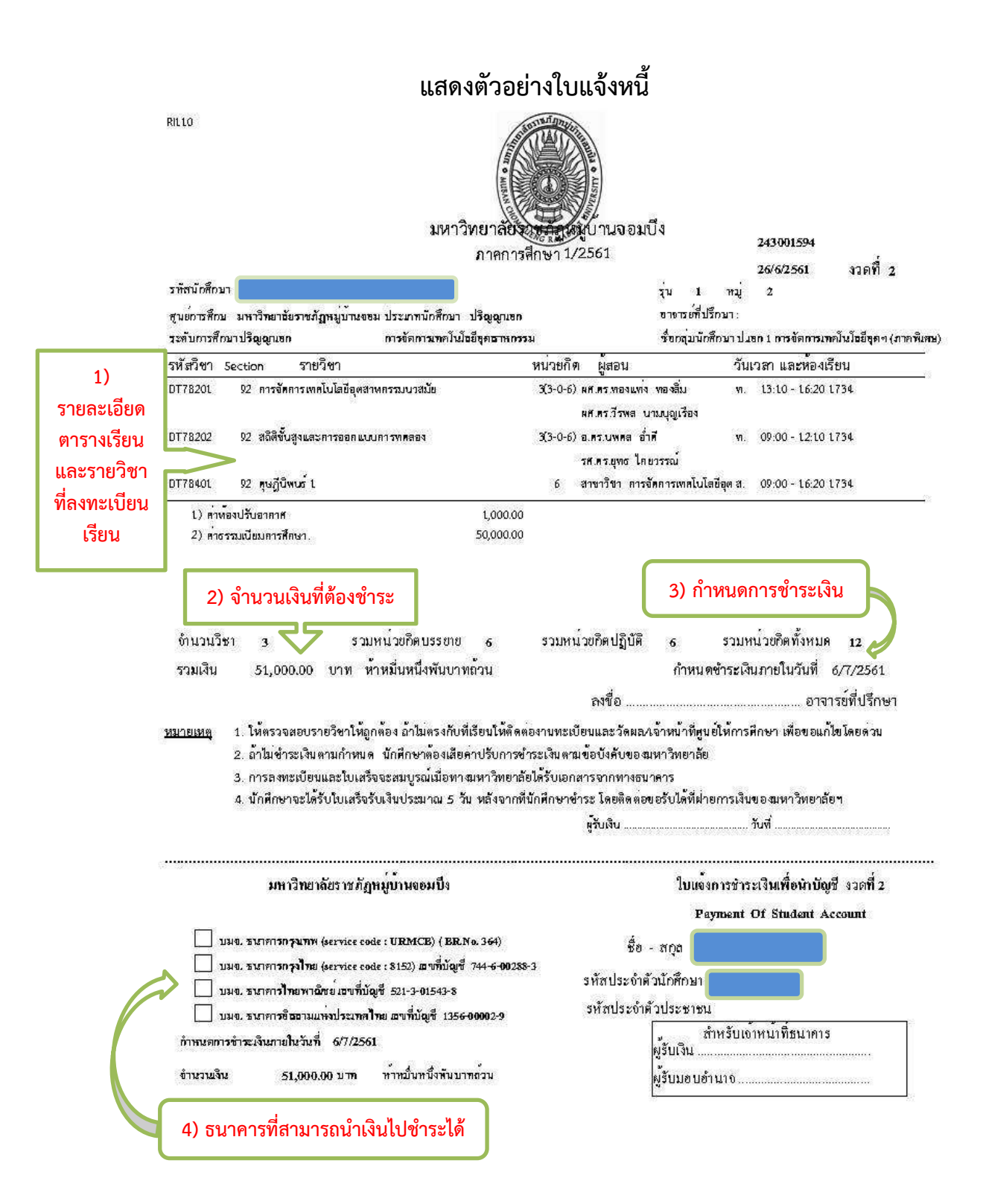

### 2. ตรวจสอบการชำระเงิน

2.1 เลือกเมนู **ลงทะเบียน/ประเมิน** ==> **ใบเสร็จรับเงิน** เพื่อตรวจสอบสถานะในการชำระเงิน

| 6      | STUDUTUR   | 211  | นุ่มแหละจักษุล. († 5)<br>เมาสัมราชกัดพีนุ่มไป    | in olution<br>in olution<br>in olution |                  | þ             |                    |                      |                  |
|--------|------------|------|--------------------------------------------------|----------------------------------------|------------------|---------------|--------------------|----------------------|------------------|
| -      | Odayadaala | 04   | unsides/dealsi Guanty                            | aline)                                 | Outfoundation    |               |                    | 27 6.6.2             | 561   American   |
| (ilême | User de    | 0    | areafin<br>taxind                                | 55434                                  | แนรริตบาร์บ      |               |                    |                      |                  |
|        |            |      | Tauristadu                                       |                                        |                  |               |                    |                      |                  |
| ſ      |            | 0.00 | iteration en en en en en en en en en en en en en | anter 14                               | til enere 💩 stan |               |                    |                      | -                |
| andu   | Baudistane |      | ประเภทชันเสริง                                   |                                        | เลขส์ในเสริง     | ร้างกับแสร้าง | cลแระงไขมริมมระมาจ | annus                | รายสะเลียด       |
| 1      | 2501       |      | tuurisitutute                                    |                                        | 61155006000      | 10/02/2561    | 19,000.            | <i>ะ</i> ดิมสะครับ00 |                  |
| 2      | 2561       |      | ในเสร็จในในสะ                                    |                                        | 61155006001      | 10/02/2561    | 500.               | chumrie 00           | -                |
| .3     | 2561       |      | ในเสร็จรับเวิ่มสด                                |                                        | 61155010546      | 27/05/2561    | 19,000.            | รักมสะเว้า           |                  |
| -4     | 2561       |      | ในเสร็จในเว็บสะ                                  |                                        | 51155010547      | 27/05/2561    | 18,500.            | ะลมสาร์ 00           |                  |
| 5      | 2561       |      | ใบเสร็จรับเวิ่มสะ                                |                                        | 61155010548      | 27/05/2561    | 500.               | 00เร้าเหนลัว         |                  |
| 6      | 2561       |      | ใบเสร็จถึงเว้นสะ                                 |                                        | 61155010549      | 27/05/2561    | 500.               | Caustrie 00          | -                |
| 7      | 2560       |      | 1558ร้อยังเป็นสนาดาร                             |                                        | 60155000156      | 28/11/2559    | 18,500.            | เข้าระแล้ว           |                  |
|        |            |      |                                                  |                                        |                  |               |                    | ในเสร็จแมวแผ         | เหม้มา อกแกเล็กเ |

#### การดูตารางสอบ

เลือกเมนู แผนการเรียน ==> ตารางสอบ เพื่อดูตารางสอบในรายวิชาที่ได้ลงทะเบียนแล้ว

2. คลิกเลือก **ปีการศึกษาและภาคการศึกษา** ที่ต้องการ

| ระบบหมายการกับแมละรากกลุ่ง(เ<br>มหาวิทยาลัยรายกับสมุยก<br>หรักส์ก อิปอยู่อยื่องใน อิตอนระโตระไปแป้น อิตอน | Register)              |         | 27 8.0.2561   date:1000 |
|----------------------------------------------------------------------------------------------------|------------------------|---------|-------------------------|
| Riena entrese                                                                                             | Hundo Contractoria     |         |                         |
| User details                                                                                              | Beindetet              | ramiler |                         |
|                                                                                                    | 2590                   | 1       |                         |
|                                                                                                    | 2560                   | 8       |                         |
|                                                                                                    | 2019                   | 3       |                         |
|                                                                                                    | 1799                   | 1       |                         |
|                                                                                                    | · maxmaniferdage 2/mmm | Ames.   |                         |
|                                                                                                    |                        |         |                         |

- 3. ปรากฏหน้าจอรายละเอียดตารางสอบของนักศึกษา
- 4. คลิกที่ปุ่ม 📻 เพื่อพิมพ์รายงานออกทางเครื่องพิมพ์

| ตารางส | สอบ      |                                   |                    |               |             |      |
|--------|----------|-----------------------------------|--------------------|---------------|-------------|------|
|        |          | ตา                                | รางสอบ             |               |             |      |
|        |          | ปี 2561                           | ภาคการศึกษา 1      |               |             |      |
|        |          | รหัสนักศึกษา                      |                    |               |             |      |
|        |          | ชื่อ-นามสกุล                      |                    |               |             |      |
|        |          | ศูนย์                             | มหาวิทยาลัยราชภัฏห | มู่บ้านจอมบึง |             |      |
|        |          | สาขาวิชา                          | การบริหารการศึกษา  |               |             |      |
|        |          | ระดับการศึกษา                     | ปริญญาโท           |               |             |      |
| ลำดับ  | รหัสวิชา | ชื่อวิชา                          | เลขที่/จำนวน นศ.   | วันที่สอบ     | เวลาสอบ     | ห้อง |
| 1      | EA64201  | หลักการ ทฤษฎี และการปฏิบัติการ    | 1-20/20            | 08-12-2561    | 08.30-12.00 | 326  |
|        |          | บริหารการศึกษา                    |                    |               |             |      |
| 2      | EA64205  | การส่งเสริมคุณภาพและการประกัน     | 1-20/20            | 08-12-2561    | 13.00-16.00 | 326  |
|        |          | คุณภาพการศึกษา                    |                    |               |             |      |
| 3      | EA64207  | คุณธรรม จริยธรรม และจรรยาบรรณ     | 1-20/20            | 09-12-2561    | 08.30-12.00 | 326  |
|        |          | และกฎหมายสำหรับผู้บริหาร          |                    |               |             |      |
|        |          | การศึกษา                          |                    |               |             |      |
| 4      | EA64302  | การบริหารการศึกษาที่ส่งเสริมทักษะ | 1-20/20            | 09-12-2561    | 13.00-16.00 | 326  |
|        |          | การคิด                            |                    |               |             |      |

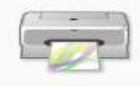

### การประเมินอาจารย์ผู้สอน

1. ขั้นตอนการประเมินอาจารย์ผู้สอน

1.1 เลือกเมนู **ลงทะเบี้ยน/ประเมิน** ==> **ประเมินอาจารย์** เพื่อประเมินอาจารย์ผู้สอน ในแต่ละภาคการศึกษา

- 1.2 เลือก **รายวิชา อาจารย์ผู้สอน** ที่จะประเมิน
- 1.3 ให้นักศึกษาคลิกที่ O เป็น O ในช่องระดับความพึงพอใจของแต่ละข้อคิดเห็น
- 1.4 ด้านล่างของแบบประเมิน นักศึกษาสามารถพิมพ์**ข้อความแสดงข้อเสนอแนะได้**
- 1.2 คลิกที่ปุ่ม <u>บันทึก</u> เมื่อทำแบบประเมินครบทุกข้อแล้ว

| vitere<br>end<br>viteriste<br>harrend<br>spinderenginedharrend<br>Viteriste<br>serres                                                                                                    | แมะาวิทยาลัย<br>Seven <mark>d</mark> i des |          |               | No.                                     |
|----------------------------------------------------------------------------------------------------|--------------------------------------------|----------|---------------|-----------------------------------------|
|                                                                                                    |                                            |          |               |                                         |
|                                                                                                    |                                            |          |               |                                         |
|                                                                                                    |                                            |          |               | 2560 / 2                                |
|                                                                                                    |                                            |          |               | 3 A.B. 2553   April 1                   |
|                                                                                                    |                                            |          |               |                                         |
| /1<br>- statum of Renning Turkeuse (R<br>- statum of Sciences of Renning of Renning of Renni | (พ.)<br>เสรีมณาเว็บไหม์ 01<br>ผลร์ 01      | Cipean [ | danaveral [w] | จำนวนอาจารย์ที่คุณต่อสประมีบารวิชานี้ - |
|                                                                                                    | /1                                         | /1       |               |                                         |

นักศึกษาต้องตอบแบบประเมินทุกข้อคิดเห็นจึงจะสามารถบันทึกข้อมูลได้
 รายวิชาใดที่นักศึกษาไม่ได้ตอบแบบประเมินจะไม่สามารถตรวจสอบผลการเรียนได้

🕲 เมื่อกดปุ่มบรรทุกแล้วนักศึกษาไม่สามารถเข้ามาแก้ไขการประเมินได้อีก

#### 2. การตรวจสอบผลการประเมิน

2.1 เลือกเมนู **ลงทะเบียน/ประเมิน** ==> **ตรวจสอบผลการประเมินอาจารย์** เพื่อดูข้อมูล ที่นักศึกษาได้ประเมินไว้

2.2 เลือก **ปีการศึกษา ภาคการศึกษา รายวิชา และอาจารย์ผู้สอน** ที่จะดูข้อมูลผลการ ประเมิน

| 2.2 คลิกที่ปุ่ม | เรียกดูข้อมูล | เพื่อดูข้อมูลที่ได้ประเมินไว้ |
|-----------------|---------------|-------------------------------|
|-----------------|---------------|-------------------------------|

| ประจำปี/ ภาคการศึกษา<br>รายวิชา                                                               | 2556/1<br>C5 7208 - การามังการสารรับสอร์ 01 โดกราบส์ (<br>เรียกดูข้อมูล | e<br>fnamer | าหม่ที่คุ | แต้อาวัรน | มันในใน | iv¶ = 1 |
|-----------------------------------------------------------------------------------------------|-------------------------------------------------------------------------|-------------|-----------|-----------|---------|---------|
|                                                                                               | นักคิดเป็น                                                              | Bunn        | ā         | branene   | Natsi   | 40      |
| 1. ดู์สอบเร่าสอบคระเวลาม                                                                      | สมชังเสมอ                                                               | 0           | 6         | 0         | C       | 0       |
| 2. ดรวจและเนคอร์เอสอนไว่                                                                      | หมู่เงือนในเวลาที่เหนาะสน                                               | 0           | 0         | 0         | 0       | 0       |
| 3. ສນໃຈລົນລວ້າຫາລວາມຈູ້ໃຈ                                                                     | 0                                                                       | 0           | 0         | 0         | 1       |         |
| 4. ແນສນຳໃຫ້ຜູ້ເຮັຍນອິຈັກແຫລ່                                                                  | 0                                                                       | 0           | [7]       | 0         |         |         |
| 5. เนินได้เพิ่มสายสาสญขอ                                                                      | 0                                                                       |             | C         | C         |         |         |
| 6. ເມື່ອໂລກາສໃຫ້ຜູ້ເຮັບພະກາດ                                                                  | C                                                                       | Ē           |           | 0         |         |         |
| 7. พยายามที่จะให้เกิดประสิทธิภาพในการสียนการสอน เช่น อินดีจะแก้มีญหาเกี่ยวกับด้านการใชนการสอน |                                                                         |             |           | 2         | 0       | 0       |
| 8. เล่าโครงการสอนครงกับโลดประสงค์และครอบคลุมของแขคหรือแนวสังเขาได้กษณะวิชาชั้นๆ คาแหลักสูดร   |                                                                         |             |           | C         | C       | 0       |
| 9. ชีวธ์อที่สอนครออามเล้า                                                                     | โดงงการสอนที่เป็นนไว้                                                   | C           | Ē         | C         | C       | C       |
| 10. สอบได้ครบกัวนดามเนื้อหาของในาโนหลักสูงรุนสะ เด้าโครงการสอน                                |                                                                         |             |           | C         | 0       |         |
| 11. เน็สพาวิชาที่สอนแต่ดชัดมีความต่อเนื่องกัน                                                 |                                                                         |             |           | 0         | 0       | 0       |
| 12. เนื้อหาวิชาที่สอนให้ประโอชนิต้อต่ากับเวลาที่เสียน                                         |                                                                         |             |           | C         | 0       | $\Box$  |
| 13. เนื้อหาวิชาชิตอนให้คว                                                                     | ามรู้ไหม่จ                                                              | C           | 0         | 0         | 0       | 0       |

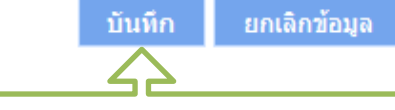

ทำการประเมินให้ครบทุกข้อ แล้วคลิกปุ่มบันทึกด้านล่าง

#### การตรวจสอบผลการเรียน (เกรด)

นักศึกษาสามารถตรวจสอบผลการเรียนได้ 2 แบบ คือ รายภาคการศึกษา และรวมทุก ภาคการศึกษา โดยมีรายะเอียดดังต่อไปนี้

1.1 เลือกเมนู **แผนการเรียน** ==> **ตรวจสอบผลการเรียนรายเทอม** เพื่อดูผลการเรียน เป็นรายภาคการศึกษา

1.2 เลือก **ปีการศึกษา ภาคการศึกษา** คลิกที่ปุ่ม ดกลง จะปรากฏรายวิชาและผลการเรียน ขึ้นมา

1.3 คลิกที่ปุ่ม 🥡 แพื่อพิมพ์รายงานออกทางเครื่องพิมพ์

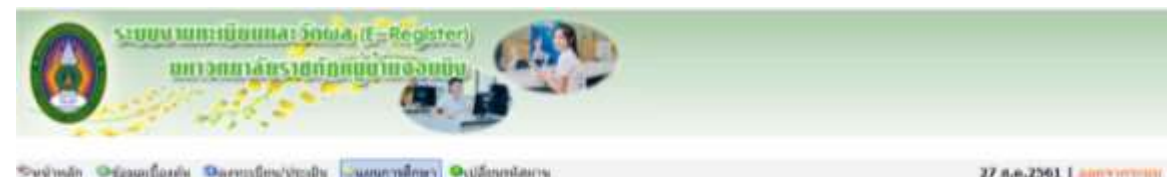

| - WHITTOH | ARTINITIONS ANALITICS | CONTRACTOR CONTRACTOR CONTRACTOR                                                  | 47 m.m.2301 1                                                                                                   |
|-----------|-----------------------|-----------------------------------------------------------------------------------|----------------------------------------------------------------------------------------------------|
| มีสีงาน   | User details          | Dissertondogerfiden                                                               |                                                                                                    |
| ſ         |                       | และการและของเสรายสายและการเสรายสาย<br>เสรายสายสายสายสายสายสายสายสายสายสายสายสายสา |                                                                                                    |
|           |                       | C armatzmannaftaarpmängar                                                         | Real of the second second second second second second second second second second second second second second s |
|           |                       | erranouse without a                                                               |                                                                                                    |

#### เกรดรายเหอม

ปีการสักษา 2552 • ภาลการสักษา 1 • (แกลง เมกเล็ก)

| รหัสวิชา | 200320 | นื้อวิหา                                    |                                                  | 10%      | มีสมภาพารละหน่งมีมน | 10.94 |
|----------|--------|---------------------------------------------|--------------------------------------------------|----------|---------------------|-------|
| EA61102  | 1      | การบริหารจัดการบวัดกรรมและเพคโนโดบีสารสนเพศ |                                                  | 3(2-2-5) | Credit              | A     |
| EA61201  | 1      | หลักและหละพูปปฏิปลิการบริหารการศึกษา        |                                                  | 3(2-2-5) | Credit              | A     |
| EA61202  | 1      | าเรือบายและการรวงแผนพัฒนาการศึกษา           |                                                  | 3(2-2-5) | Oredit              | A     |
| EA61101  | 1      | ระเมือบวิธีวิจัยหางการบริหารการศึกษา        |                                                  | 3(2-2-5) | Credit              | 6     |
|          |        | หน่วยก็คประสาคาค : 12<br>หน่วยก็คสเสน: 12   | งกระเฉลียประจาการ : 3.75<br>มาระเฉลียสมสม : 3.75 |          |                     |       |

\*\* เกรตโม่แสดงผล เนื่องจากถึงไม่ได้ประเมินการสอนอาจารย์ ส่งงระบริชานอองอีรุเรลือย แต่ตระบ่องแกรคโม่แสดง เช่น วิชา PC54511 การวิจัยทางการศึกษา ช่องเกรดที่ ได้คือ \*\* ไม่มีกศึกษา คลิกที้ \*\* เพื่อเข้าสู่ระบบการประเมินการ \*\*ระบริชานอองอีรุเรลือย แต่ตระบ่องแกรคโม่แสดง เช่น วิชา PC54511 การวิจัยทางการศึกษา ช่องเกรดที่ ได้คือ \*\* ไม่มีกศึกษา คลิกที้ \*\* เพื่อเข้าสู่ระบบการประเมินการ \*\*ระบริชานอองอีรุเรลือย แต่ตระบรอบ \*\*ระบริชานอองไม่เริ่มระด้างคอม 2. ซึกศึกษาป่าระดำเหลยแล้ว แต่เป็นการชำระอาย่า(รวมกังกรณีที่เป็นยักศึกษาเงินถู้า) ผ่องช่างชไฟเงิยปรอย แล้ว ฝายการเงินจะสงรายชื่อผู้ช่างขนตัวไฟด้ายทระบัยนศากรรโลนปาย เกรดจึงจะของเป็นรายวิชานออกรด

ครณ์ ที่มีหลักขาข่างหวันตาย่า (ข่างหวอง ในวันเงินๆ หรือมีกลักขางหุน) เมื่อข่างหวอำภัณฑ์กล่าย กรุณาแจ้งส่วยทรเมือนตริยและแสดงไปเสร็จรับเงินว่าได้ข่างแต่ว เจ้าหน่าที่สายทรเมือนหวัด หาการโรนน้ำแกระไป เป็นรายและคล 3. สาจารยังู้สอบอิวโปโต่ทำการส่งกระโห้งแต่ายหนวิยน

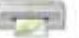

🤋 ถ้าต่องการครรรสอบผลการเรียนในราชวินาการขอสอบภิตขอด้านคอมพิวเตอร์ การทอสอบมาตรฐานกาษาอังกอย และการทอสอบประบวลอวานรู้ ไปเลือก ริการศึกษาที่สอบ และ เลือกภาคเรียนที่ 9

🕲 ผลการเรียนรายวิชาใดที่มั่นใจว่าไม่ตรงกับความเป็นจริง ขอให้ไปตรวจสอบข้อมูลที่สำนักงาน ้บัณฑิตวิทยาลัย และ/หรือ งานทะเบียนและวัดผล สำนักส่งเสริมวิชาการและงานทะเบียน

### 2. การตรวจสอบผลการเรียนรวมทุกภาคการศึกษา

1.1 เลือกเมนู **แผนการเรียน** ==> **ตรวจสอบผลการเรียนร**วม เพื่อดูผลการเรียนเป็น รายภาคการศึกษา

1.2 คลิกที่ปุ่ม 📻 เพื่อพิมพ์รายงานออกทางเครื่องพิมพ์

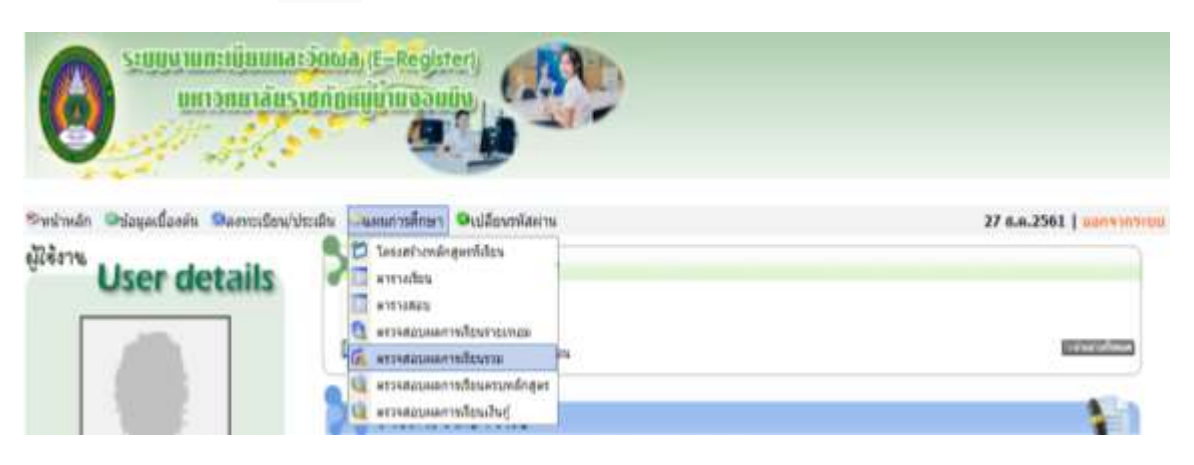

#### ภาดการศึกษาที่ 1 ปีการศึกษา 2559

| รพัสวัยา | retop | นึ่งไขา                                     | 10.                    | ประเภทการลงทะเบียน | 155R |
|----------|-------|---------------------------------------------|------------------------|--------------------|------|
| EA61102  | 1     | การบริหารจัดการบวัดกระบและเพคโนโลย์สารสนเทศ | 3(2-2-5)               | Credit             | A    |
| EA61201  | 1     | หลักและพฤษฎีปฏิบัติการบริหารการศึกษา        | 3(2-2-5)               | Credit             | A    |
| EA61202  | 1     | ชโอบายและการวางแลนพัฒนาการสึกษา             | 3(2-2-5)               | Credit             | А    |
| EA61101  | 1     | ระเบียบวิธีวิจัยหางการบริหารการศึกษา        | 3(2-2-5)               | Credit             | в    |
|          |       |                                             | หน่วยศิลประจำภาล : 1   | 2                  |      |
|          |       |                                             | หน่วยกิดสะสม: 1        | 2                  |      |
|          |       |                                             | เกรลเฉลื่อประจำหาด : 3 | 1.75               |      |
|          |       |                                             | เกรตเฉลียสะสม : 3      | 1.75               |      |

#### ภาดการศึกษาที่ 2 ปีการศึกษา 2559

| รพัสวิชา | ชุดวิชา | ร้องรา                                           | 16.                  | ประเภทการลงทะเบียน | L15R |  |  |  |
|----------|---------|--------------------------------------------------|----------------------|--------------------|------|--|--|--|
| EA61103  | 1       | การประกับคุณภาพการศึกษา                          | 3(2-2-5)             | Credit             | A    |  |  |  |
| EA61203  | 1       | การบริหารหรัพยากรหางการศึกษาและนักบริหารมืออาชีพ | 3(2-2-5)             | Credit             | A    |  |  |  |
| GD61001  | 1       | สาษาอังกฤษสำหรับนักศึกษาบัณฑิตศึกษา              | 3(2-2-5)             | Credit             | S    |  |  |  |
|          |         |                                                  | หน่วยก็ตประจำภาค : 9 |                    |      |  |  |  |
|          |         |                                                  | หน่วยกิดสะสม:        | 21                 |      |  |  |  |
|          |         |                                                  | เกรคเฉลี่ยประจำภาค : | 4                  |      |  |  |  |
|          |         |                                                  | เกรดเฉลี่ยสะสม :     | 3.83               |      |  |  |  |

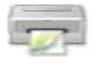

# การตรวจสอบโครงสร้างหลักสูตรที่ศึกษา

# เลือกเมนู **แผนการเรียน** == > **โครงสร้างหลักสูตรที่เรียน** เพื่อดูโครงสร้างหลักสูตรในสาขาวิชาที่เรียน

| มการแมาส์บราช                                                                                                    | anna anna anna anna anna anna anna ann                                                                                                    |                                                                                                    |
|----------------------------------------------------------------------------------------------------|----------------------------------------------------------------------------------------------------|----------------------------------------------------------------------------------------------------|
|                                                                                                    |                                                                                                    |                                                                                                    |
| n Gelagerőziski Sernerőzis/Jara                                                                                                    | น และสารสักษา เป็นประเทศสมาก                                                                                                    | 27 #A.2561   int                                                                                                 |
| Lises details                                                                                                    | d III amaka                                                                                                    | v v                                                                                                    |
| user details                                                                                                    | C antrodau                                                                                                    |                                                                                                    |
|                                                                                                    | 🧕 งารงสอบหลากเรียบการเกลย                                                                                                    |                                                                                                    |
|                                                                                                    | an erissianarrathurm                                                                                                    | Rei                                                                                                    |
|                                                                                                    | aduge analysis and a second and a second second sec |                                                                                                    |
|                                                                                                    | autegannen unpradat                                                                                                    | ,                                                                                                    |
| งสรางหลุกสูตร                                                                                                    |                                                                                                    |                                                                                                    |
| ป็หลักสุดร                                                                                                    | 2559                                                                                                    |                                                                                                    |
| บระเภทแกศกษา                                                                                                    | បទលូល្អាម                                                                                                    |                                                                                                    |
| ระสับการศึกษา                                                                                                    | ปรณณาไท                                                                                                    |                                                                                                    |
| สาขาวีซ่า                                                                                                    | การบริหารการศึกษา                                                                                                    |                                                                                                    |
| แผนการเรียน                                                                                                    | เลก-เดียว                                                                                                    |                                                                                                    |
| หน่วยกิด                                                                                                    | 36                                                                                                    |                                                                                                    |
|                                                                                                    | \$76                                                                                                    | ยวีขาที่ต้องเรียนในหลักสูตร                                                                                      |
| . หมวดวิชาพื้นฐาน (9 หา                                                                                                    | ່ວຍຄົດ)                                                                                                    |                                                                                                    |
| 1.1 รายวิชาพื้นฐาน (1                                                                                                    | ม่นับหน่วยกิด) (6 หน่วย                                                                                                    | ňa)                                                                                                    |
| - GD61001 ภาษ                                                                                                    | เอ้งกฤษสำหรับนักศึกษาบัด                                                                                                    | นทิตศึกษา 3(2-2-5)                                                                                               |
| - G061002 INA                                                                                                    | นเลยสารสนเทศสาหรับนัก<br>ในห่วนชื่อไ                                                                                                    | สกษาบณฑลสกษา 3(2-2-5)                                                                                            |
| - EA51101 stuff                                                                                                    | (แว้ถึวจัยทางการเชิงารการ                                                                                                    | เสียหา 3(2-2-5)                                                                                                  |
| - EA61102 0194                                                                                                    | รหารจัดการนวัตกรรมและบบ                                                                                                    | กคโนโลยีสารสนุทศ 3(2-2-5)                                                                                        |
| - EA61103 การป                                                                                                    | ระกันคุณภาพการศึกษา 3(2                                                                                                    | 2-2-5)                                                                                                    |
| . พมวดวิชาเอก (24 พม่ว                                                                                                    | ເດືອ)                                                                                                    |                                                                                                    |
| 2.1 กลุ่มวิชานใจมานั้น                                                                                                    | ดับ (12 หม่วยถึด)                                                                                                    |                                                                                                    |
| - EA61201 and n                                                                                                    | สะพองก็ปถึงสีดารประวา                                                                                                    | การศึกษา 3(2-2-5)                                                                                                |
| - EA61202 willing                                                                                                    | ายและการวางแผนพัฒนาก                                                                                                    | ารศึกษา 3(2-2-5)                                                                                                 |
| - EA61203 การม                                                                                                    | ใหารทรัพยากรทางการศึกษ                                                                                                    | ราและนักบริหารมืออาชีพ 3(2-2-5)                                                                                  |
| - EA61204 การพ                                                                                                    | ฉนาหลักสุดรและการนิเทศ                                                                                                    | เการศึกษา 3(2-2-5)                                                                                               |
| 2.2 กลุ่มวิชาเนื้อหาเลือ                                                                                                    | nn (12 <del>ແນ່ວຍກ</del> ິສ)                                                                                                    | and the second second second second second second second second second second second second second second second |
| - EA61301 การสี                                                                                                    | กปฏิบัติงานการบริหารการศึ                                                                                                    | inwn 3(2-2-5)                                                                                                    |
| - EA61302 #ñiñs                                                                                                    | พื่อการวิจัยทางสังคมสาสตร                                                                                                    | £3(2-2-5)                                                                                                    |
| - EA61303 mm                                                                                                    | ใยเปิงคุณภาพ 3(2-2-5)                                                                                                    |                                                                                                    |
| - EA61304 M172                                                                                                    | สู่นำทางการบริหารการสักษ                                                                                                    | กลุประชาคมอาเซียพ 3(2-2-5)                                                                                       |
| - EA01300 7757                                                                                                    | Northenson and 2/3                                                                                                    | (248078-3(2-2-5)<br>5-53                                                                                         |
| - EA61307 h150                                                                                                    | รพารทรพยากรมนุษย 34,2-7<br>ในวรณรสึกษาสัมพิมธาษ 1                                                                                                    | (2,3,5)                                                                                                    |
| - EA61309 0354                                                                                                    | พารการอาชีวสึกษา 3(2-2                                                                                                    | -5)                                                                                                    |
| - EA61310 mmy                                                                                                    | ใหารการอุดมศึกษา 3(2-2-                                                                                                    | 5)                                                                                                    |
| - EA61311 month                                                                                                    | โพรรการที่กษาหลุกระบบแล                                                                                                    | มะตามอีขยาสัต 3(2-2-5)                                                                                           |
| - EA61312 minut                                                                                                    | รหารสถานศึกษาเพื่อความเ                                                                                                    | ยินเลิส 3(2-2-5)                                                                                                 |
| - EA61313 most                                                                                                    | ใหารสถาบันการศึกษาเพื่อร                                                                                                    | mrnn 3(2-2-5)                                                                                                    |
| - EA61314 minu                                                                                                    | ระเสินแคนงานและโครงการ                                                                                                    | (3(2-2-5)                                                                                                    |
| - EA61315 ngw                                                                                                    | กมการศึกษา 3(2-2-5)                                                                                                    | de 1(2,2,5)                                                                                                    |
| - EA01310 4879                                                                                                    | เมษารถุมหารถุดสารการต่องน                                                                                                    | .3.5)                                                                                                    |
| - EA61318 vioal                                                                                                    | นส์กษา 3(2-2-5)                                                                                                    | *-4F                                                                                                    |
| - EA61319 man                                                                                                    | รับการสามเหล็ก สีระดา เสราะ                                                                                                    | มกิจพอเพียง 3(2-2-5)                                                                                             |
| - EA61320                                                                                                    | รีทารและพัฒนาทีมงาน 3(2                                                                                                    | 2-2-5)                                                                                                    |
| - LIND & JULY 11 194                                                                                                    | ใหารรัดการขอไหม 3/2-2-1                                                                                                    | 5)                                                                                                    |
| - EA61321 misu                                                                                                    | the state of the state of the s |                                                                                                    |
| - EA61321 การม<br>- EA61322 การม                                                                                                    | กษาเอกเทศ 3(2-2-5)                                                                                                    |                                                                                                    |
| - EA61321 การบ<br>- EA61322 การส์<br>- EA61322 การส์                                                                                                    | กษาเอกเพต 3(2-2-5)<br>12 หน่วยกิด)                                                                                                    |                                                                                                    |
| - EA61321 การบ<br>- EA61322 การมี<br>- EA61322 การมี<br>1. หมวดวิชาวิทยามีพระย์ (<br>3.1 กลุ่มวิชาวิทยามีพระย์                                                                                                    | กษาเอกเทต 3(2-2-5)<br>12 หน่วยกิด)<br>เซ้ (12 หน่วยกิด)                                                                                                    |                                                                                                    |
| <ul> <li>EA61321 การบ</li> <li>EA61322 การที</li> <li>หมวดวิชาวิทยามิพนธ์ (</li> <li>3.1 กลุ่มวิชาวิทยามิพน</li> <li>EA61402 วิทยา</li> <li>3.2 กลุ่มวิชาวิทยามิพน</li> </ul>                                                                                                    | กษาเอกเทศ 3(2-2-5)<br>12 หน่วยกิด)<br>สร้ (12 หน่วยกิด)<br>ดิพทธ์ 2 12<br>ามัสระ (3 หน่วยกิด)<br>แต่าวลักระ 3                                                                                                    |                                                                                                    |
| - EA61321 การบ<br>- EA61322 การมี<br>- EA61322 การมี<br>- EA61322 การมี<br>- EA61402 วิทธา<br>- EA61402 วิทธา<br>- EA61501 การย์<br>- EA61501 การย์                                                                                                    | กษาเอกเทต 3(2-2-5)<br>12 หน่วยกิด)<br>อร์ (12 หน่วยกิด)<br>อิหเซร์ 2 12<br>กิฉีสระ (3 หน่วยกิด)<br>แต่ว้าอิสระ 3<br>หน่วยกิด)                                                                                                    |                                                                                                    |
| <ul> <li>EA61321 การบ</li> <li>EA61322 การที</li> <li>หมวดวิชาวิทยานิพนธ์ (</li> <li>3.1 กลุ่มวิชาวิทยานิพน</li> <li>EA61402 วิทยา</li> <li>3.2 กลุ่มวิชาวกระดับคว่</li> <li>EA61501 การต์</li> <li>L หมวดวิชารถึงหมสรีม (0)</li> </ul>                                                                                        | กษาเอกเทศ 3(2-2-5)<br>12 หน่วยกิด)<br>สร้ (12 หน่วยกิด)<br>ดิทบร์ 2 12<br>ในสีสระ (3 หน่วยกิด)<br>มตว่าอิสระ 3<br>หน่วยกิด)                                                                                                    |                                                                                                    |
| <ul> <li>EA61321 การบ</li> <li>EA61322 การที</li> <li>หมวดวิชาวิทยามีพนธ์ (</li> <li>3.1 กลุ่มวิชาวิทยามีพน</li> <li>EA61402 วิทธา</li> <li>3.2 กลุ่มวิชาวการคับควัง</li> <li>EA61402 วิทธา</li> <li>3.2 กลุ่มวิชาวการคับควัง</li> <li>EA61501 การต่</li> <li>พนวดวิชาาเรียมเสริม (0</li> <li>4.1 รายวิชาเสริม (0 พ</li> </ul> | กษาเอกเทศ 3(2-2-5)<br>12 หน่วยกิด)<br>สรี (12 หน่วยกิด)<br>ดิททธ์ 2 12<br>ในอิสระ (3 หน่วยกิด)<br>มหว่ายกิด)<br>น่วยกิด)<br>มดความรู้                                                                                                    |                                                                                                    |
| <ul> <li>EA61321 การบ</li> <li>EA61322 การส์</li> <li>หมวดวิชาวิทยามีพนต์ (</li> <li>3.1 กลุ่มวิชาวิทยามีพน</li> <li>EA61402 วิทยา</li> <li>3.2 กลุ่มวิชาวการค์ในส</li> <li>EA61501 การส์</li> <li>หนวดวิชารโรกส์ริม (0 ห</li> <li>* การสอนประม</li> <li>EA61003 พลัก</li> </ul>                                               | กษาเอกเทศ 3(2-2-5)<br>12 หน่วยกิด)<br>สรี (12 หน่วยกิด)<br>ดิพทธ์ 2 12<br>ในอิสระ (3 หน่วยกิด)<br>มหว่ายกิด)<br>หน่วยกิด)<br>มารศึกษาและการเงิยนร์ 3(2                                                                                                    | 1-2-5)                                                                                                    |

| กำหนดการ                   | ระยะเวลา   |                         | เมนูในระบบสารสนเทศนักศึกษา       |
|----------------------------|------------|-------------------------|----------------------------------|
| เปิดเรียน                  |            |                         | a , ,                            |
|                            |            | * ภาคฤดูร้อน<br>*       | ลงทะเบียน/ประเมิน<br>ฯ           |
|                            |            | งะเซระยะเวลา / วน       | ==> สงทะเบยน                     |
|                            | 14 วัน     |                         | แพนทางเวยน                       |
|                            | 1          |                         | ==> N.12.1423DM                  |
| <b>V</b>                   |            |                         |                                  |
| ลงทะเบียนทาง Internet      |            |                         |                                  |
| เพม-ถอน รายวชา<br>∎        |            |                         | ลงทะเบียน/ประเมิน                |
| ₩                          | 3 วัน<br>∎ |                         | ==> เปแจงหน                      |
| พิมพ์ใบแจ้งหนี้ (งวดที่ 2) |            | <u></u>                 |                                  |
| 1                          |            | * ถงกาหนดการชาระเงน     |                                  |
| i                          |            | <b>ดอ</b> งทห.เวทย.เยย  |                                  |
| <b>V</b>                   |            |                         |                                  |
| ประเมินอาจารยํผู้สอน<br>∎  |            | * หรือตามระยะเวลาที่    |                                  |
|                            | _ ~        | มหาวิทยาลัยกำหบด        | ==> ประเมินอาจารย์               |
|                            | /วน<br>∎   |                         | ==> ตรวจสอบผลการประเมินกาจารย์   |
| ผู้ด.เว.เชยุฏก             |            |                         | แผนการเรียน                      |
| T                          | 7 ~~       |                         | ==> ตารางสอบ                     |
| ▼                          | /วน<br>∎   |                         |                                  |
| สปดาหสอบปลายภาค<br>        |            |                         |                                  |
|                            | -<br>5 วัน |                         | แผนการเรียน                      |
| ₩                          | גוי כ<br>  | * ดูผลการเรียนได้เฉพาะ  | ==> ตรวจสอบผลการเรียนรายเทอม     |
| ตรวจสอบผลการเรียน          |            | นักศึกษาที่ชำระเงิน และ | ==> ตรวจสอบผลการเรียนรวม         |
| (รุ่น จะจบการศึกษา)        |            | ประเมินอาจารย์ผู้สอน    |                                  |
|                            |            | เรียบร้อยแล้ว           |                                  |
| ₩                          | 5 วัน      |                         |                                  |
| ตรวจสอบผลการเรียน          |            |                         |                                  |
| (รุ่น ไม่จบการศึกษา)       |            |                         |                                  |
|                            |            |                         | แผนการเรียน                      |
| ¥                          | i          |                         | ==> ตรวจสอบผลการเรียนครบหลักสูตร |
| ตรวจสอบการจบหลักสตร        |            |                         |                                  |
|                            | Ī          |                         |                                  |

### แผนผังสรุปการใช้ระบบสารสนเทศนักศึกษา